# Прокат. Описание настройки и работы проката.

## Настройка проката на сайте

- 1. Для начала необходимо создать инвентарь. Описание тут.
- 2. Настроить места хранения залога. Для этого:
  - Перейти в раздел «Места хранения залога»
  - Нажать на кнопку «Создать»
  - Заполнить название (например, «Касса») и указать диапазон ячеек например, с 1 по 50

| Места хранения залога 💿        |                      |     | <ul> <li>Администрирование</li> <li>Клиенты</li> </ul> |
|--------------------------------|----------------------|-----|--------------------------------------------------------|
| Название 🕐 *                   | Kacca                | ⊗   | <ul><li>Организации</li></ul>                          |
| Номер начальной ячейки 💿 \star | 1                    | ⊗ ‡ | ∀ Кассы     Оста уранония                              |
| Номер конечной ячейки 💿 🔺      | 50                   | ⊗ ‡ | <ul> <li>места хранения</li> <li>залога</li> </ul>     |
| 🗘 Обновление                   | 🗸 Сохранить 😵 Отмена |     | <ul> <li>Товары</li> <li>Типы скидок</li> </ul>        |
|                                |                      |     | 🔻 Календари                                            |

Важно: Залог может приниматься и храниться на кассе и на прокате.

| Места хранения залога 💿 |                        |                       |
|-------------------------|------------------------|-----------------------|
|                         |                        | <b>Q</b> , Поиск      |
| Название                | Номер начальной ячейки | Номер конечной ячейки |
| Касса                   |                        | 50                    |
| Прокат                  | 1                      | 50                    |
| Всего: 2 записей        |                        |                       |
| Б<br>С Обновление       | + Создать 🖌 Редактиров | ать 🔋 Удалить         |

- 3. Теперь необходимо на кассе указать место хранения залога. Для этого:
  - Перейти в раздел «Кассы»
  - Провалиться в нужную кассу
  - В поле «Место хранения залога» выбрать нужное значение (касса или прокат)

Last update: 11:32 23/05/2024

| Kacch @                              |               |   | <ul> <li>Параметры</li> </ul>         |
|--------------------------------------|---------------|---|---------------------------------------|
| Rucch o                              |               |   |                                       |
|                                      |               |   |                                       |
| Отфильтровать настройки по заголовку |               |   | <ul> <li>Администрирование</li> </ul> |
|                                      |               | - |                                       |
| Название кассы 💿 🔺                   | Главная касса |   |                                       |
|                                      |               |   |                                       |
| Точка обслуживания 💿                 | Точка проката |   | 🕶 Кассы                               |
| Magra ynaugurg aanara                |               |   |                                       |
| место хранения залога                | Kacca         |   | <ul> <li>Места хранения</li> </ul>    |
| - 0                                  |               |   | залога                                |
| Группа 🕐                             | Группа        |   | Товары                                |
|                                      |               |   | Говары                                |
| Тип кассы 📀                          | Kacca 😵 🔹     |   |                                       |
| Оверирафт разрешен (?)               |               |   | Каленлари                             |
| овердрафтразрешен о                  |               |   | Календари                             |
|                                      |               |   |                                       |

# 4. Добавьте **типы хранимых залогов.** Данные типы будут отображены в кассе для кассира/прокатчика при взятии залога.

| <ul> <li>♀ \$\$\$\$\$\$\$\$\$\$\$\$\$\$\$\$\$\$\$\$\$\$\$\$\$\$\$\$\$\$\$\$\$\$\$\$</li></ul>                                                                                                    | Типы хранимых залогов 💿 |           |               |           | 👻 Клиенты                  |
|----------------------------------------------------------------------------------------------------|-------------------------|-----------|---------------|-----------|----------------------------|
| Q Ronce       Q Ronce       ▲ Meetra spanseum         Accysensi       abore         Bere: 1 sance#       Y gane       Y gane         Q Onceaseure       Y gane       Y gane         Y Conceaseure       Y gane       Y gane         Y Conceaseure       Y gane       Y gane         Y Gane                                                                                                    |                         |           |               |           | 🗢 Организации              |
| H225MUE ACreane<br>Acropania<br>Beero: 1 anace<br>C Obico.neuve + Coxans Pegaktripoests Yaparis<br>C Obico.neuve + Coxans Pegaktripoests Yaparis<br>C Obico.neuve + Coxans Pegaktripoests Yaparis<br>C Obico.neuve + Coxans Pegaktripoests Yaparis<br>C Obico.neuve + Coxans Pegaktripoests Yaparis<br>Vaparis<br>Pegaktripoests Yaparis<br>Vaparis<br>Vapari |                         |           |               | Q. Поиск  | 👻 Кассы                    |
| Документа         Залога           Всего: 1 залисей         Типы хралицых: залогов           С Обновление         С окралы           С Обновление         Удалиты           Колова         Типы сохдок           Колова         Календари           Услуги         Услуги           С Оклады         Бонусные системы           Интеграции         Интеграции           Колова         Венусные системы           Всего: Облова         Системы           Всего: Облова         Всего: Облова                                                                                                    | Название                |           |               |           | 🔺 Места хранения           |
| Веля: 1 заникай<br>С Обноеление  С Обноеление  С Обноеление  С Обноеление  С Обноеление  С Обноеление  С Содаль  С С Содаль  С С С С С С С С С С С С С С С С С С С                                                                                                    | Документы               |           |               |           | залога                     |
| <ul> <li>С Обиселение</li> <li>Тошары</li> <li>Типы скадок</li> <li>Календари</li> <li>Услуги</li> <li>Склады</li> <li>Бонусные системы</li> <li>Интеграции</li> <li>Система</li> <li>видеоноблюдения</li> </ul>                                                                                                    | Bcero: 1 записей        |           |               |           | Типы хранимых<br>залогов   |
| Типы скидок<br>- Календари<br>- Услуги<br>- Склады<br>Бонусные системы<br>Интеграции<br>Системе<br>видеонаблюдения                                                                                                    | С Обновление            | + Создать | Редактировать | 📋 Удалить | 🗢 Товары                   |
| <ul> <li>Календари</li> <li>Услуги</li> <li>Склады</li> <li>Бонусные системы</li> <li>Интеграции</li> <li>Система<br/>видеонаблюдения</li> </ul>                                                                                                    |                         |           |               |           | Типы скидок                |
| <ul> <li>✓ Услуги</li> <li>✓ Склады</li> <li>Бонусные системы</li> <li>Интеграции</li> <li>Система<br/>видеоноблюдения</li> </ul>                                                                                                    |                         |           |               |           | 👻 Календари                |
| <ul> <li>         ← Склады         Бонусные системы         Ингеграция         Система         видеоноблюдения         </li> </ul>                                                                                                    |                         |           |               |           | 🗢 Услуги                   |
| Бонусные системы<br>Интеграции<br>Система<br>видеонаблюдения                                                                                                    |                         |           |               |           | 🗢 Склады                   |
| Интеграции<br>Система<br>видеонаблюдения                                                                                                    |                         |           |               |           | Бонусные системы           |
| Система<br>видеоноблюдения                                                                                                    |                         |           |               |           | Интеграции                 |
|                                                                                                    |                         |           |               |           | Система<br>видеонаблюдения |

5. Есть возможность возвращать залог с места прокатчика, а не в кассе. Это можно будет сделать если нет долгов на карте.

Данная настройка находится в редактировании инсталляции.

| •                | Параметры<br>инсталляции   |   |
|------------------|----------------------------|---|
| Требов<br>в прок | зать хранимый залог<br>ате | ~ |

Параметры инсталляции → Редактирование

## Настройка самого проката

#### 1. Открыть приложение

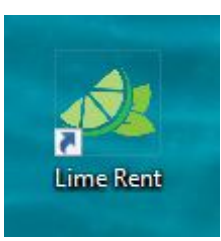

Откроется окно авторизации

### 2. Введите данные для входа

- 1. Введите логин
- 2. Введите пароль
- 3. Нажмите кнопку "Авторизация" для входа

| Прокат Light |                | - | ۰ | × |
|--------------|----------------|---|---|---|
|              |                |   |   |   |
|              |                |   |   |   |
|              |                |   |   |   |
|              |                |   |   |   |
|              |                |   |   |   |
|              |                |   |   |   |
|              |                |   |   |   |
| 1            | kassir@mail.ru |   |   |   |
| 2            | ·····          |   |   |   |
|              |                |   |   |   |
|              |                |   |   |   |
|              |                |   |   |   |
| 3            | Авторизация    |   |   |   |
|              |                |   |   |   |
|              |                |   |   |   |
|              |                |   |   |   |
|              |                |   |   |   |

Откроется окно административной панели.

3. Сбросьте настройки, чтобы ввести адрес сервера.

| Прокат Light       |                                            | _ = ×              |
|--------------------|--------------------------------------------|--------------------|
|                    | <b>Добро пожаловать в панель Администр</b> | атора              |
| Адрес сервера      | (                                          | Сбросить настройки |
| Инсталляция        | Выберите инсталяцию                        | ~                  |
| Точка обслуживания | Выберите точку обслуживания                | ~                  |
|                    | Сохранить                                  |                    |
|                    |                                            |                    |
|                    |                                            |                    |
|                    |                                            |                    |
|                    |                                            |                    |

4. Введите адрес сервера.

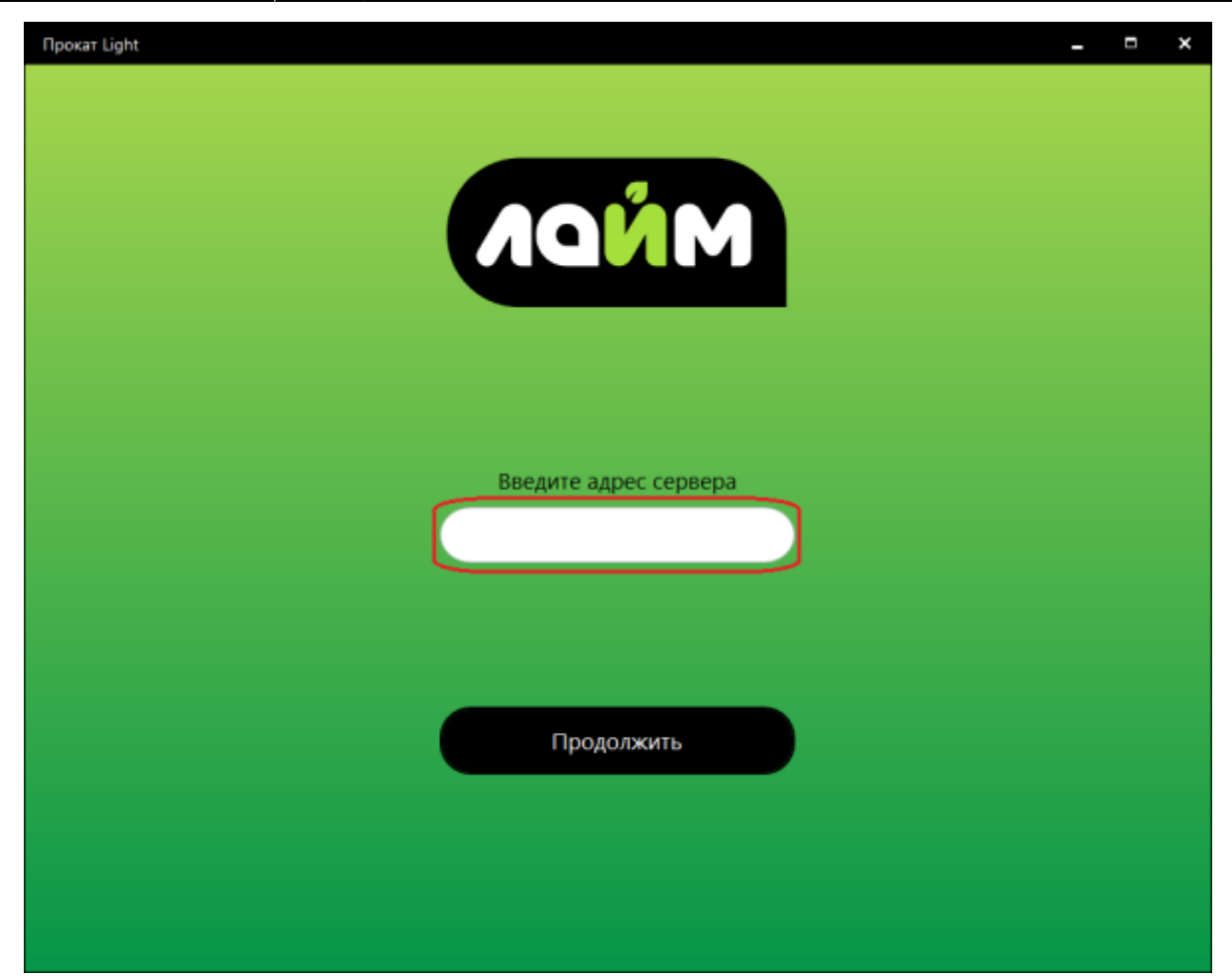

5. При успешном соединении вы увидите окно. Нажмите ОК

| Прокат Light         | - | × |
|----------------------|---|---|
|                      |   |   |
|                      |   |   |
|                      |   |   |
|                      |   |   |
|                      |   |   |
|                      |   |   |
|                      |   |   |
|                      |   |   |
|                      |   |   |
| Соединение усвешно   |   |   |
| coopinienie jenearie |   |   |
|                      |   |   |
|                      |   |   |
|                      |   |   |
|                      |   |   |
| ( ок )               |   |   |
|                      |   |   |
|                      |   |   |
|                      |   |   |
|                      |   |   |

6. Выберете Инсталляцию и точку обслуживания

| дрес сервера      | http:// адрес сервера       | Сбросить настройки |
|-------------------|-----------------------------|--------------------|
| Інсталляция       | Выберите инсталяцию         |                    |
| очка обслуживания | Выберите точку обслуживания |                    |
|                   | Сохранить                   |                    |
|                   |                             |                    |
|                   |                             |                    |

Откроется окно для выдачи инвентаря.

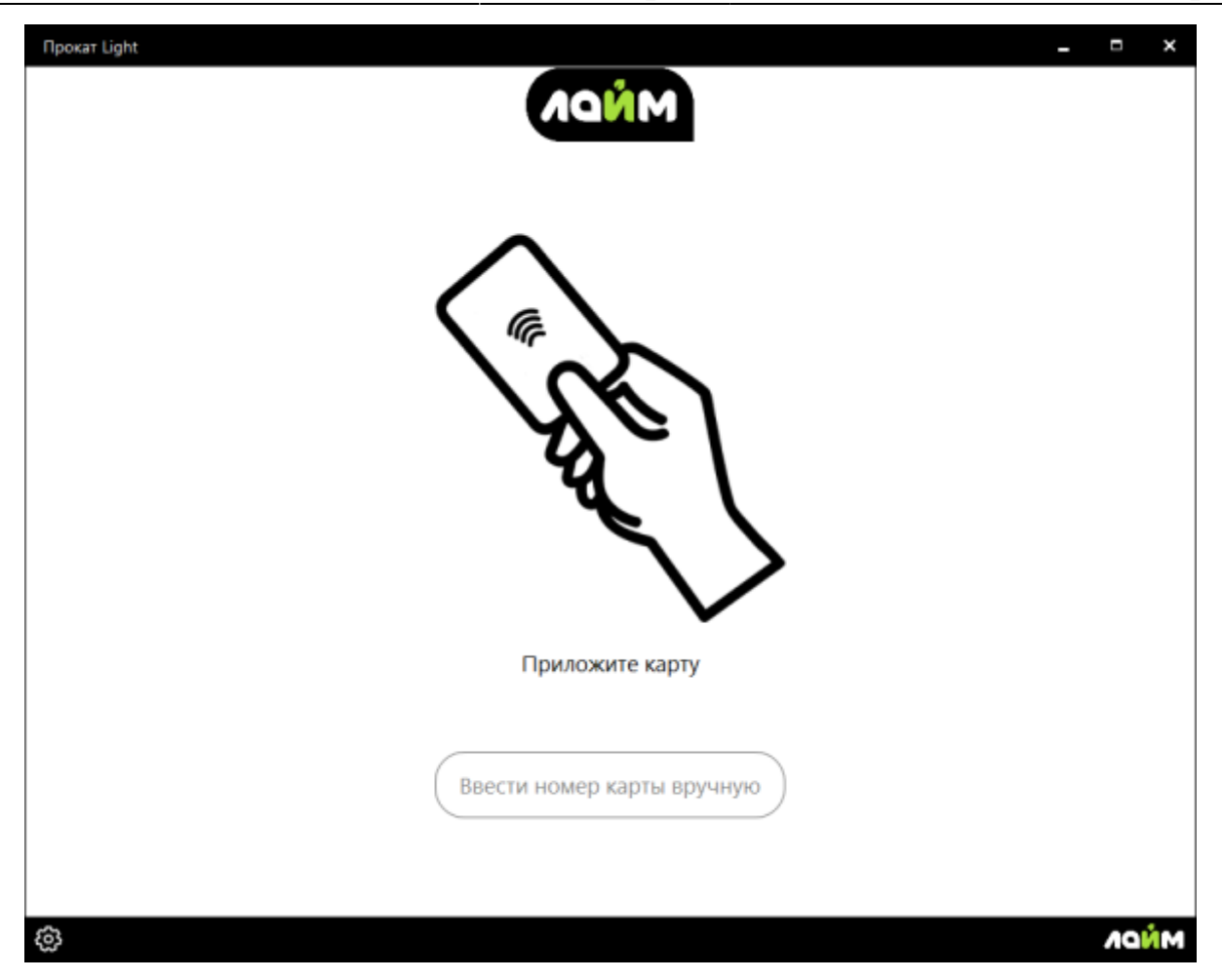

Приложите карту пользователя (клиента)

На месте прокатчика отражается информация о клиенте:

- 1) ФИО,
- 2) Номер карты,
- 3) Залог (тип залога и комментарий к нему),
- 4) Билеты, имеющиеся на карте
- 5) Счета, имеющиеся на карте.

Есть функция для склада «**Показать доступные**». Она оставляет только тот инвентарь, который сможет оплатить посетитель.

2. Выдать инвентарь в месте прокатчика.

#### I. Приложите карту к считывателю.

II. Когда откроется информация о клиенте:

#### 1) Выбрать товар на складе.

#### 2) Нажать «Готово».

| Прокат Light                                                 |                  |                 |               |                       |              |                      | ×                  |
|--------------------------------------------------------------|------------------|-----------------|---------------|-----------------------|--------------|----------------------|--------------------|
|                                                              |                  | инфо            | РМАЦИЯ О ЗАКА | 3E                    |              |                      |                    |
| ФИО Малой                                                    |                  | Билеты          |               | C                     | ета          |                      |                    |
| шкет<br>UID: 0724C4D9<br><b>Залог</b><br>Документы : договор | Колесо обозрения |                 | 3 шл. 3 ед.   | Бонусы<br>Депозит III |              | ост. 286<br>ост. 584 |                    |
| Инвентарь                                                    | на руках         |                 | Склад         | Теку                  | цие изменени | я                    |                    |
|                                                              |                  | Прокат Алены    |               | Выдача инве           | нтаря        |                      |                    |
|                                                              |                  | 1 прокат конько | 8             | прокат коньков        |              | 1 шт.                |                    |
|                                                              |                  |                 |               | Возврат инве          | нтаря        |                      |                    |
| Сдать                                                        | все              |                 | Отмена        |                       | Готово       |                      |                    |
| ٢                                                            |                  |                 |               |                       |              | A                    | м <mark>и</mark> м |

| Прокат Light         | _ = × |
|----------------------|-------|
|                      |       |
|                      |       |
|                      |       |
|                      |       |
|                      |       |
| выдано               |       |
| прокат коньков 1 шт. |       |
|                      |       |
|                      |       |
|                      |       |
|                      |       |
|                      |       |
|                      |       |
| Ок                   |       |
|                      |       |
|                      |       |
|                      |       |
|                      |       |

### 3. Сдать инвентарь.

I. Приложите карту к считывателю.

II. Когда откроется информация о клиенте:

#### 1) Выберете инвентарь, который возвращает посетитель.

1.1) Сдать все - возможность вернуть сразу весь инвентарь, который есть у посетителя, не выбирай каждый отдельно.

#### 2) Нажмите «**Готово**».

| Прокат Light       |           |                  |                |                             |                       |                 |                    | ×          |
|--------------------|-----------|------------------|----------------|-----------------------------|-----------------------|-----------------|--------------------|------------|
|                    |           |                  | инфон          | РМАЦИЯ О ЗАК/               | A3E                   |                 |                    |            |
| 0N0                | Малой     |                  | Билеты         |                             |                       | Счета           |                    |            |
| UD:                | 0724C4D9  | Колесо обозрения |                | 3 шл. 3 ед.                 | Бонусы<br>Депозит !!! |                 | ост. 28<br>ост. 55 | i60<br>i91 |
| Залог<br>Документы | : договор |                  |                |                             |                       |                 |                    |            |
|                    | Инвентарь | на руках         | По             | Склад<br>казать доступные 🗹 | I                     | Гекущие изменен | ия                 |            |
| прокат к           | онькое    | 1 ur.            | Прокат Алены   |                             | Выдача и              | нвентаря        |                    |            |
| Выдано             | - 16:00   |                  | прокат конькое | 3                           | Возврат и             | инвентаря       |                    |            |
| 1.1                | Сдать     | все              |                | Отмена                      | рокат ко<br>Выдано -  | 16:00<br>Готово | 1                  | шт.<br>IM  |
| ê                  |           |                  |                |                             |                       |                 | /                  | MŇD        |

| Прокат Light         | - | × |
|----------------------|---|---|
|                      |   |   |
|                      |   |   |
|                      |   |   |
|                      |   |   |
|                      |   |   |
|                      |   |   |
|                      |   |   |
|                      |   |   |
| возвращено           |   |   |
| прокат коньков 1 шт. |   |   |
|                      |   |   |
|                      |   |   |
|                      |   |   |
|                      |   |   |
|                      |   |   |
|                      |   |   |
| Ок                   |   |   |
|                      |   |   |
|                      |   |   |
|                      |   |   |
|                      |   |   |

#### 4. Верните залог посетителю в кассе.

Если в настройках инсталляции поставлена галочка **«Требовать хранимый залог в прокате»** то, если у посетителя нет долгов, то можно вернуть залог. Вы увидите такое окно. Нажмите **Вернуть**.

| Прокат Light            | - | = | × |
|-------------------------|---|---|---|
|                         |   |   |   |
|                         |   |   |   |
|                         |   |   |   |
|                         |   |   |   |
|                         |   |   |   |
|                         |   |   |   |
|                         |   |   |   |
|                         |   |   |   |
|                         |   |   |   |
| Вы можете вернуть залог |   |   |   |
|                         |   |   |   |
|                         |   |   |   |
|                         |   |   |   |
|                         |   |   |   |
| Отмена Возврат          |   |   |   |
|                         |   |   |   |
|                         |   |   |   |
|                         |   |   |   |
|                         |   |   |   |

Откроется информация о том, из какой ячейки какой кассы нужно вернуть залог.

| Прокат Light                                                                | <br>× |  |
|-----------------------------------------------------------------------------|-------|--|
|                                                                             |       |  |
|                                                                             |       |  |
|                                                                             |       |  |
|                                                                             |       |  |
|                                                                             |       |  |
|                                                                             |       |  |
|                                                                             |       |  |
| Вернуть залог Деньги : 200<br>Касса : Касса Парка атракционов<br>Ячейка : 8 |       |  |
|                                                                             |       |  |
|                                                                             |       |  |
| Ок                                                                          |       |  |
|                                                                             |       |  |
|                                                                             | <br>  |  |
|                                                                             |       |  |

public, doc, article

From: https://wiki.lime-it.ru/ -

Permanent link: https://wiki.lime-it.ru/doku.php/public/doc/rabota\_prokata

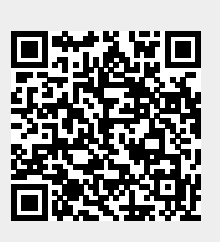

Last update: 11:32 23/05/2024